## So füllen Sie das Puja / Homa-Anmeldeformular aus

Wenn Du auf "Anmelden" klickst, wirst du zum <u>englischen Anmeldeformular</u> weitergeleitet.

Jede Puja/Homa-Anmeldung gilt nur für eine Person; Du kannst bis zu 5 Anmeldungen in einem Formular vornehmen. Wenn es sich um eine Homa mit mehreren Optionen handelt, können mehrere Anmeldungen durchgeführt werden.

Folgende Schritte sind zum Ausfüllen des Formulars erforderlich:

- 1. Wähle die gewünschte "Type of Puja" (Puja Art) aus dem Dropdown Menü aus. Je nach Home gibt es eine oder mehrere Möglichkeiten.
- Nach der Puja.-Auswahl öffnet sich ein Bereich. Hier gibst du folgende Informationen ein: "First Name" (Vorname), "Last Name" (Nachname) der angemeldeten Person.
- Darunter trägst du die Geburtsdaten der Person ein. Wenn der "Birth Star" (Geburtsstern), bekannt ist, bitte wähle ihn aus der Auswahlliste aus. Wenn der Geburtsstern nicht bekannt ist, kann er über folgende Website ermittelt werden: <u>https://www.prokerala.com/astrology/nakshatra-finder/</u>

Auf dieser Website werden folgende Daten benötigt: "Birth Date" (Geburtsdatum) "Birth Time" (Geburtszeit), und "Place of Birth" (Geburtsort). Als "Language" (Sprache) bitte wähle "English" (Englisch) aus. Dann klicke auf die rote Schaltfläche "FIND NAKSHATRA". Nakshatra ist das Sanskrit-Wort für Geburtsstern. Sie kommen dann auf die Seite, wo der Geburtsstern ermittelt wurde. Diesen Geburtsstern-Namen kannst Du dann in der Auswahlliste auf dem Puja-Anmeldeformular auswählen. Oder du kannst folgende Eingaben, soweit bekannt, in das Formular selbst eingeben: "Birth Date" (Geburtstag), "Birth Place" (Geburtsort) and "Birth Time" (Geburtszeit).

Wenn Du Dich für weitere Pujas anmelden möchtest, hast Du folgende Option "Populate details from the previous puja?" (Daten von der vorherigen Puja übernehmen.) Wenn die Puja für die gleiche Person ist, können die Informationen durch einen Klick übernohmen werden. Wenn es sich um eine andere Person handelt, müssen die gegebene Daten eingeben.

Bitte beachte: Wenn Du Dich für eine "Tila Homa" (Tila Homa) eine Homa für eine verstorbene Seele buchst, gibst Du anstelle der Geburtsdaten den Tag des Ablebens und den Stern an diesem Tag ein.

4. Nachdem das Formular oder die Formulare für die Pujas, fertig ausgefüllt wurden, bitte auf "Next", klicken um mit der Zahlung fortzufahren.

Auf der Zahlungsseite müssen folgende Daten eingeben werden:

Im Bereich "Credit Card Details" (Kreditkarten Details):

"First Name" (Vorname), "Last Name" (Nachname) auf die, die Kreditkarte ausgestellt ist,

"Card Number" (Kartennummer),

"CVV" (code number on card), und "Expiry" (Gültigkeitsdatum) -

Der nächste Bereich ist für die "Billing Information" (Rechnungsdaten) Gebe folgende Informationen der Kreditkarte ein:

"First Name" (Vorname) "Last Name" (Nachname), "Email ID" (E-Mail Adresse),

"Phone Number" (Telefon-Nummer), "Street Address" (Straße), "City" (Stadt),

"Postal Code" (Postleitzahl), und "Country" (Land).

Klicke dann auf die blaue Schaltfläche (rechts unten) auf der "Submit". (Senden) steht.

Der nächste Abschnitt ist "Puja Shipment Information" (Puja Versandinformationen). Dies ist die Adresse, an die das Prasad-Paket der Puja oder Homa geschickt werden soll.

Wenn der Namen und die Adresse der Kreditkarte und die Versandadresse übereinstimmen, bitte auf "Same as billing address?" (Gleiche Rechnungsadresse) klicken, um die Informationen zu übernehmen.

Wenn es unterschiedliche Adressen sind, bitte folgende Informationen eingeben: "First Name" (Vorname) und "Last Name" (Nachname), "Street Address" (Straße), "City" (Stadt), "State" (Bundesland), wenn es sich um die USA handelt, oder "Other State" (Bundesland), "Postal Code" (PLZ) und "Country" (Land).

Klicken Sie dann unten auf den blauen Button mit der Aufschrift "Submit" (Senden".

Hinweis: Wenn die Schaltfläche nicht blau ist, fehlen einige Informationen. Sie wird blau, wenn alle Angaben im Formular ausgefüllt sind.

Wenn die Anmeldung erfolgreich war, öffnet sich eine "Thank you page" (Dank-Seite) mit den Einzelheiten der Bestellung. Zudem erhältst Du eine Bestätigungsmail.